1. 打開「全家便利商店 FamilyMart」APP, 於首頁點選「我的公益」

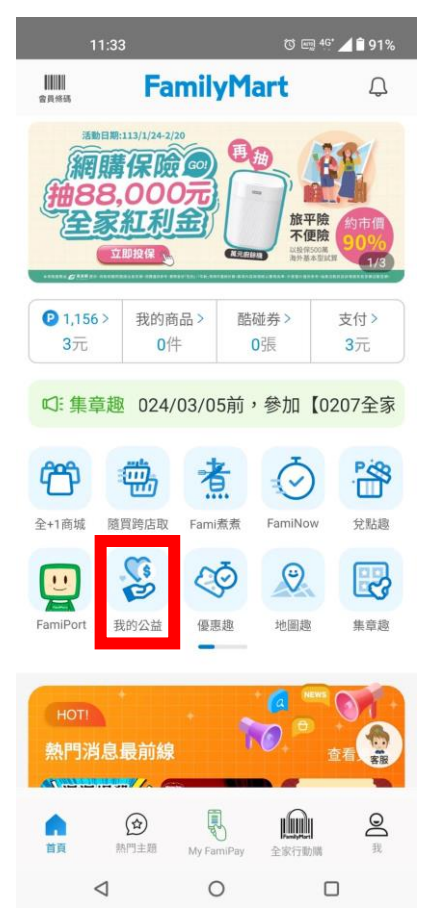

3. 點選「**關懷弱勢與培力**」專案

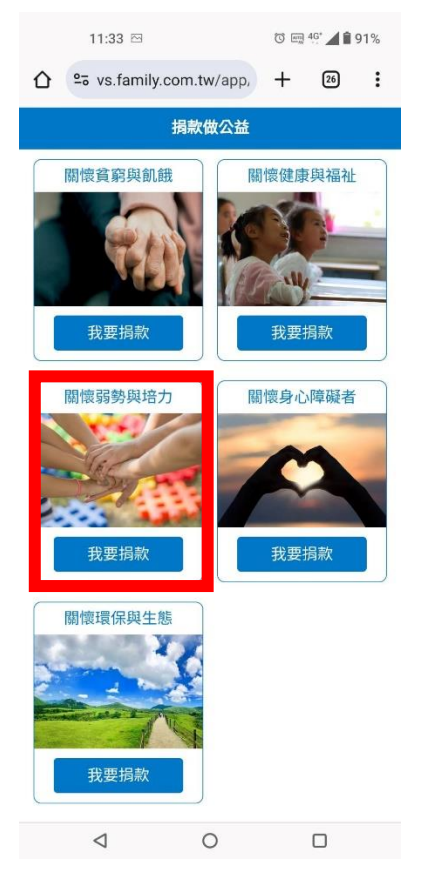

2. 點選「損\$做公益」

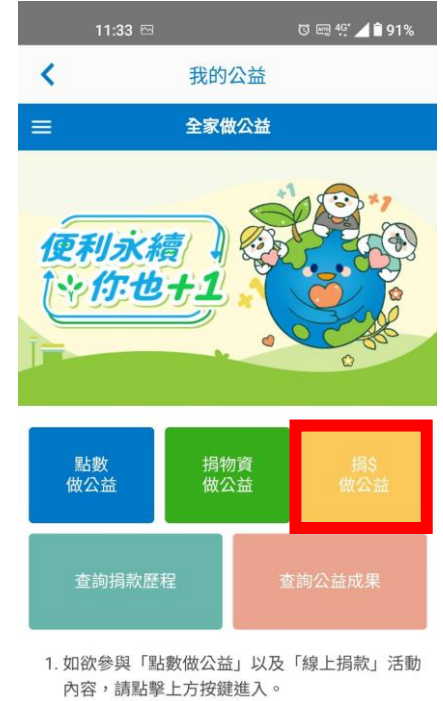

 線上捐贈紀錄僅供查詢半年內交易,如有捐款相 關問題請洽公益團體處理。

| $\triangleleft$ | 0 |  |
|-----------------|---|--|
|                 |   |  |

4. 點選「天主教善牧社會福利基金會」

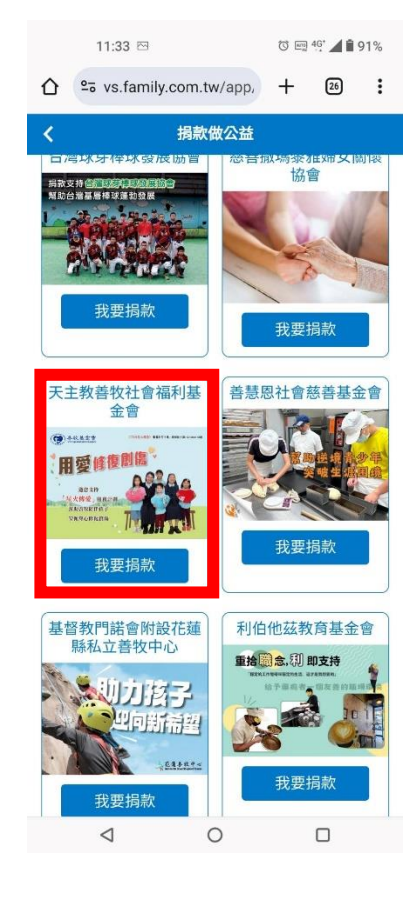

5. 點選「我要捐款」

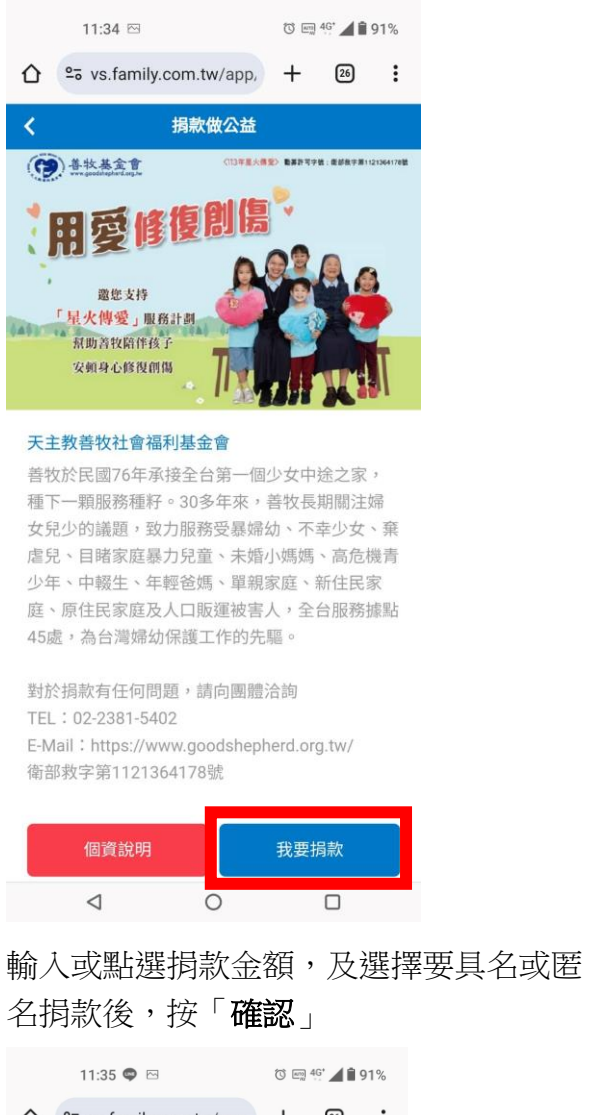

7.

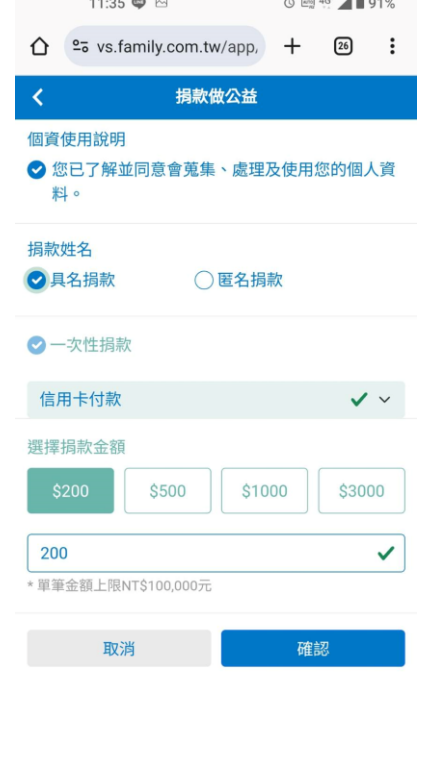

< ○ □

6. 選擇捐款方式

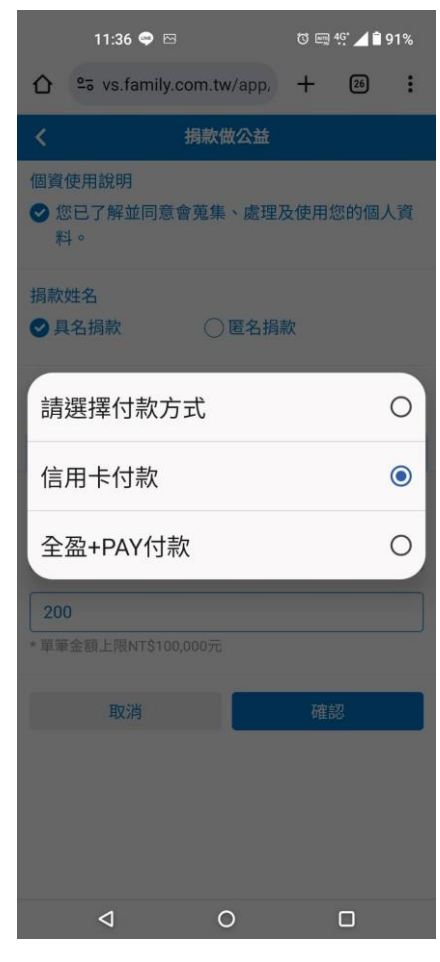

8. 填寫捐款人資料後,按「確認」

| 11:35 🗢 🖂                             | 11:35 🗳 🖂 |      | 🕲 📺 4 <u>6</u> ° 📕 🕯 91% |    |  |  |
|---------------------------------------|-----------|------|--------------------------|----|--|--|
| ☆ vs.family.com.tw/app,               |           | +    | 26                       | :  |  |  |
| <                                     | 捐款做公益     |      |                          |    |  |  |
| 基本資料                                  |           |      |                          |    |  |  |
| *姓名                                   | * 聯絡手機    |      |                          |    |  |  |
| 廖*華                                   | 0910***12 | 23   |                          |    |  |  |
| E-mail                                |           |      |                          |    |  |  |
| 請輸入E-mail                             |           |      |                          |    |  |  |
| * 收據資料<br>〇 不需收據<br>* 收據抬頭            | 🕑 紙本收掛    | 豦    |                          |    |  |  |
| 廖華                                    |           |      |                          |    |  |  |
| <ul><li>不需統編</li><li>* 郵寄地址</li></ul> | ○ 需統編     |      |                          |    |  |  |
| 臺北市 🗸                                 | 南港區       | ~    |                          |    |  |  |
| 研究**                                  |           |      |                          |    |  |  |
| 是否保留資料以利了                             | 下次使用      |      |                          |    |  |  |
| ✔是                                    | ○否        |      |                          |    |  |  |
| 捐款收據如要送海外地<br>所捐贈之團體聯繫                | 區,或有退費與其  | 其他捐款 | 次詢問,言                    | 青與 |  |  |
| 重新輸入                                  |           | 確    | 認                        |    |  |  |
| $\triangleleft$                       | 0         |      |                          |    |  |  |

9. 捐款確認,按「確認」

| 11:37 🚭 🖂                | 11:37 🗣 🖂 🛛 🔞 🗉 |    | 4G* 🖌 🗎 9 | 1% |
|--------------------------|-----------------|----|-----------|----|
| ☆ vs.family.com          | n.tw/app,       | +  | 26        | :  |
| く損                       | 款做公益            |    |           |    |
| 基本資料                     |                 |    |           |    |
| *姓名 *                    | 聯絡手機            |    |           |    |
| 廖*華 🗸                    | 0910***12       | 23 | ~         |    |
| E-mail                   |                 |    |           |    |
| 损                        | 開確認             |    |           |    |
| 姓名:廖*華                   |                 |    |           |    |
| 電話:0910***123            |                 |    |           |    |
| 信箱:******@gn             | nail.com        |    |           |    |
| 收據:紙本收據                  |                 |    |           |    |
| 抬頭:廖 華                   |                 |    |           |    |
| 統編:不需統編                  |                 |    |           |    |
| 郵寄地址:臺北市南港區研究**          |                 |    |           |    |
| 0                        |                 |    |           |    |
| 取消                       |                 | 確認 | 8         |    |
| 日不但如资料以利工力               | 体田              |    |           | _  |
| 定古味菌具科以利下头<br>〇 是        | ⊘否              |    |           |    |
| 捐款收據如要送海外地區,<br>所捐贈之團體聯繫 | 或有退費與           |    | 、詢問・詞     |    |
| 重新輸入                     |                 | 確詞 | 忍         |    |
| 4                        | 0               |    |           |    |

10. 若選擇信用卡捐款,請填寫信用卡資料後 按「**確認**」完成捐款

| 11:37 💷 🖂        |         | () 📖 4 <u>6</u> ° 🖌 🕯 91% |    | 91% |
|------------------|---------|---------------------------|----|-----|
|                  | n.tw/ED | +                         | 26 | :   |
| 捐                | 你做公益    |                           |    |     |
| 選擇付款方式:<br>一次性捐款 |         |                           |    |     |
| 持卡人姓名<br>✔ 同基本資料 |         |                           |    |     |
| 廖華               |         |                           |    |     |
| 信用卡卡號:           |         |                           |    |     |
| **** **** ****   |         |                           |    |     |
| 有效月年:            |         |                           |    |     |
| MM / YY          |         |                           |    |     |
| 背面末三碼:<br>ccv    |         |                           |    |     |
| 返回               |         | 確語                        | 辺  |     |
|                  |         |                           |    |     |
| $\triangleleft$  | 0       |                           |    |     |

11. 選擇全盈+PAY後,按「確認」完成捐款

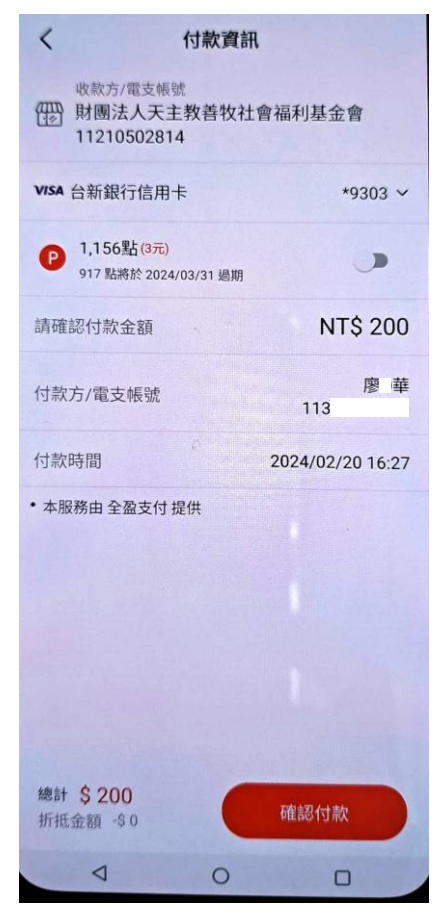